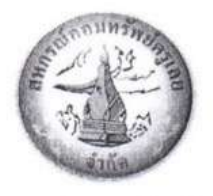

ประกาศสหกรณ์ออมทรัพย์ครูเลย จำกัด เรื่อง หลักเกณฑ์ วิธีการ และเงื่อนไข การขอรับทุนการศึกษาบุตรสมาชิก ประจำปี 2565

ตามมติที่ประชุมใหญ่สามัญประจำปี 2564 เมื่อวันที่ 26 มีนาคม 2565 ได้อนุมัติงบประมาณหมวดสวัสดิการ ข้อ 8.3 ทุนการศึกษาบุตรสมาชิกประจำปี 2565 งบประมาณที่ได้รับอนุมัติ จำนวน 2,000,000 บาท และมติ คณะกรรมการดำเนินการชุดที่ 58/2565 ในคราวประชุมครั้งที่ 7/2565 เมื่อวันที่ 4 กรกฎาคม 2565 เห็นชอบให้ดำเนินการ ดังนี้

1. สหกรณ์จัดสรรเงินเฉลี่ยตามจำนวนบุตรสมาชิกที่ส่งคำขอทุนการศึกษาบุตรประจำปี 2565

 สมาชิกที่ประสงค์ขอรับทุนให้ยื่นความประสงค์ได้ที่ เว็บไซต์สหกรณ์ออมทรัพย์ครูเลย จำกัด <u>https://www.lt-coop.com</u> ทุนการศึกษาสำหรับบุตรสมาชิก หรือ แสกนคิวอาร์โค้ดทุนการศึกษาสำหรับบุตรสมาชิก เพื่อลงทะเบียน <u>ตั้งแต่วันที่ 5 กรกฎาคม 2565 ถึง 31 สิงหาคม 2565</u> ทุกวันทำการ หากพ้นกำหนดนี้แล้วถือว่าสมาชิก ไม่ประสงค์จะขอรับทุนการศึกษาบุตรประจำปี 2565 นี้

คณะกรรมการศึกษา ตรวจสอบความถูกต้องของการลงข้อมูลและเอกสารขอรับทุน <u>ภายในวันที่</u>
<u>30 กันยายน 2565</u>

4. การมอบทุนการศึกษาบุตรสหกรณ์ออมทรัพย์ครูเลย จำกัด จะมอบทุน <u>ให้แล้วเสร็จภายในวันที่</u>
<u>31 ตุลาคม 2565</u> โดยโอนเข้าบัญชีเงินฝากธนาคารของสมาชิก

4.1 การจัดสรรทุนแต่ละระดับ ให้จัดสรรตามมติที่ประชุมของคณะกรรมการดำเนินการ ทั้งนี้ ต้อง จัดสรรตามเกณฑ์ทุนระดับชั้นการศึกษา ตามระเบียบว่าด้วยทุนส่งเสริมการศึกษาบุตรสมาชิก พ.ศ. 2562 ข้อ 4. ทุนส่งเสริมการศึกษาบุตรสมาชิก แบ่งออกเป็น 4 ประเภท ดังนี้

- (1) ทุนระดับก่อนประถมศึกษา
- (2) ทุนระดับประถมศึกษา
- (3) ทุนระดับมัธยมศึกษา หรือ ระดับประกาศนียบัตรวิชาชีพ (ปวช.)
- (4) ทุนระดับอุดมศึกษา หรือ ระดับประกาศนียบัตรวิชาชีพชั้นสูง (ปวส.)
- 4.2 คุณสมบัติ หลักเกณฑ์และเงื่อนไขการขอรับทุน
  - (1) เป็นบุตรของสมาชิก หรือบุตรบุญธรรมที่จดทะเบียนถูกต้องตามกฎหมาย
  - (2) เป็นบุตรสมาชิกที่มีความประพฤติเรียบร้อย
  - (3) กำลังศึกษาอยู่ในสถานศึกษาของรัฐหรือเอกชนที่ทางราชการรับรอง ไม่เกินระดับปริญญาตรี อายุไม่เกิน 25 ปี
  - (4) ในกรณีสามีและภรรยาเป็นสมาชิกทั้ง 2 คน ให้สามีหรือภรรยาเป็นผู้ใช้สิทธิเพียงฝ่ายเดียว
  - (5) ต้องยื่นเอกสารครบตามที่สหกรณ์กำหนด หากไม่เป็นไปตามที่กำหนด ถือว่าขาดคุณสมบัติ
  - (6) กรณีไม่ส่ง หรือส่งไม่ทันตามที่สหกรณ์กำหนด ถือว่าสละสิทธิ์
- 4.3 เอกสารที่ใช้ประกอบการขอรับทุน (ไฟล์ข้อมูล)
  - (1) ไฟล์ข้อมูลหนังสือรับรองจากสถานศึกษา หรือหลักฐานแสดงสถานภาพการเป็นนักเรียน นักศึกษา หรือใบเสร็จชำค่าลงทะเบียนหรือบำรุงการศึกษาปีปัจจุบัน อย่างใดอย่างหนึ่ง
  - (2) ไฟล์ข้อมูลบัตรประจำตัว ผู้ขอรับทุน
  - (3) ไฟล์ข้อมูลทะเบียนบ้าน ผู้ขอรับทุน

ประกาศ ณ วันที่ 5 เดือน กรกฎาคม พ.ศ. 2565

รองประธานกรรมการทำการแทน ประธานกรรมการสหกรณ์ออมทรัพย์ครูเลย จำกัด

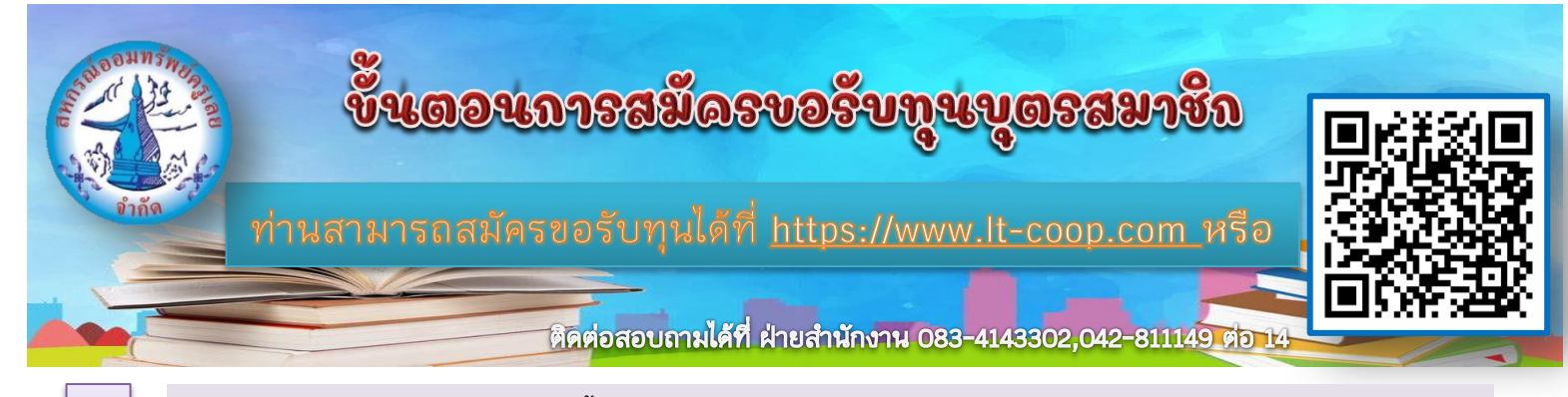

เข้าไปที่หน้าเว็บไซต์ ในการเข้าใช้งานครั้งแรกให้สมาชิกลงทะเบียนเพื่อกรอกข้อมูลสมาชิกตามแบบฟอร์ม และกำหนดรหัสผ่าน เพื่อใช้ในการเข้าสู่ระบบ

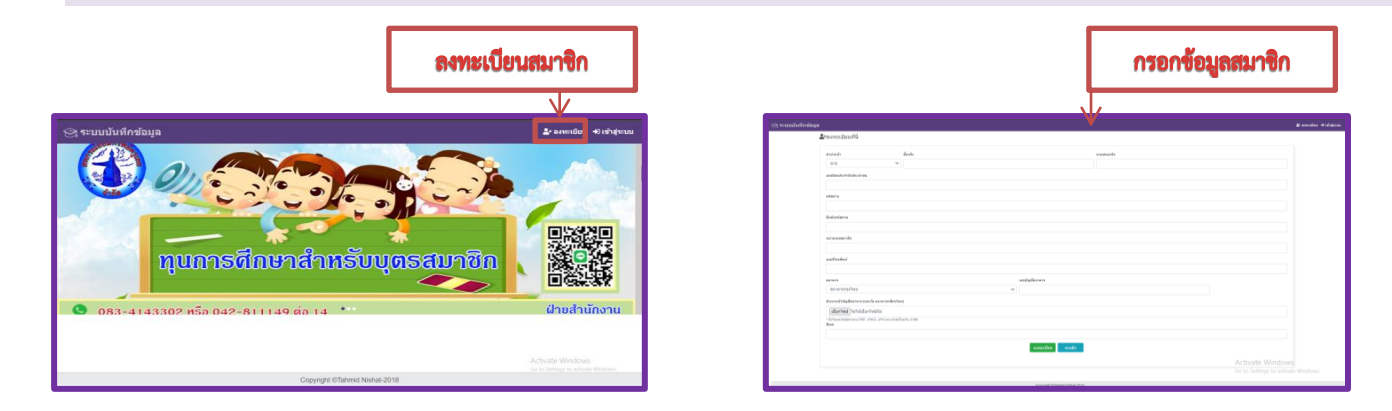

การเข้าสู่ระบบเลือกปุ่ม "เข้าสู่ระบบ" หลังจากนั้นจะขึ้นหน้าต่างการเข้าสู่ระบบ ให้ลงเลขบัตรประจำตัวประชาชนสมาชิกที่ ลงทะเบียนไว้ และลงรหัสผ่านที่สมาชิกกำหนดไว้ตอนลงทะเบียน

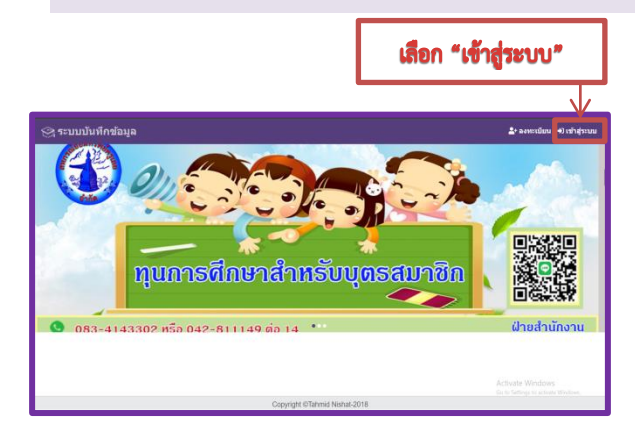

| ⊰ ระบบบนทุงมุม |                            | *aonະເບີຍນ +0 ເช່າສູາະນ |
|----------------|----------------------------|-------------------------|
|                | <b>⇔ີ</b> ≃ເข້າສູ່ຈະນນ     |                         |
|                | ເລຫນັອະປະເຈົ້າສົ່ວປະເທົານະ | กรอกข้อมูล              |
|                | รจได้เค้าม                 | V                       |
|                | ด้อกอื่น                   |                         |
|                |                            | _                       |
|                |                            | Activate Windows        |

3.

2.

1.

เมื่อเข้าสู่ระบบแล้ว จะขึ้นหน้าต่างข้อมูลทั้งหมด ให้กดปุ่ม "เพิ่มข้อมูลบุตร" จะไปที่หน้าต่าง แบบฟอร์มบันทึกข้อมูล ให้กรอก ข้อมูลตามแบบฟอร์ม และเลือกไฟล์เอกสารตามที่สหกรณ์กำหนด เมื่อกรอกข้อมูลครบแล้ว เลือก "บันทึก" เสร็จแล้วข้อมูลที่ท่าน กรอกไว้จะขึ้นที่หน้าต่าง "ข้อมูลทั้งหมด" ท่านสามารถเข้าไปตรวจสอบความถูกต้องของเอกสารที่แนบ โดยกดตรงชื่อบุตรของ ท่าน หากต้องการแก้ไขท่านสามารถแก้ไขข้อมูลได้เลย (กรณีขอรับทุนบุตรมากกว่า 1 คน หากบันทึกข้อมูลคนที่1เสร็จแล้ว กด เพิ่มข้อมูลบุตรคนต่อไปได้เลย)

| 😋 ระบบบันทึกข้อมูล                         | stapolena unara 🚃 O | 😒 ระบบวันทัพส่อมูล                                                                                                    |                  | \$100 miles vi + 0              | 😋 ระบบบันทึกข้อมูล                                  |                   |
|--------------------------------------------|---------------------|----------------------------------------------------------------------------------------------------|------------------|---------------------------------|-----------------------------------------------------|-------------------|
| nam — hjazizizi                            |                     | สมุทร์สายในปีการ์เอง                                                                                                    |                  |                                 | na birmfurdania                                     |                   |
| ≡ ข้อมูลทั้งหมด <mark>+.ง่ะว่ามน</mark> ะค |                     | enmult Softe                                                                                                    | transports       | Maneralahishan dalahi merudikan | ≡ ข้อมูลทั้งหมด + สำราชสุดท                         |                   |
| ได้ออ "เพิ่มต้ององเตร"                     |                     | 10 ×                                                                                                    |                  | ofertifie to tester biele       |                                                     |                   |
|                                            |                     | i nd'angen<br>untertern<br>hutedo an                                                                                                    |                  | Formelindson                    | Talé 18                                             | 🖉 urīta 🔋 au      |
|                                            |                     |                                                                                                    |                  | identiti tahidantitik           | da unutge: (Artifijotigs                            |                   |
|                                            |                     |                                                                                                    |                  | ins desire as                   |                                                     | ะ รมังประเทศกา    |
|                                            |                     |                                                                                                    |                  | idanfield tufsidanbiala         | 2. MEN HANKER SHELING CONTAINED                     |                   |
| เมอาก ราวมายอสูลเป็นว                      |                     | for the second second sec | anderbet miles   | ina stales on the program       | DOTING: RTURITING VIEW                              |                   |
|                                            |                     | . Secondario                                                                                                    |                  | daridi biladarbala              |                                                     |                   |
|                                            |                     | locunarie                                                                                                    | wichtnese        | iki dudin 🛛 Xanular             | (กรณีขอรับทุนบุตรมากกว่า 1 คน หากบันทึกข้อมูลคนที่1 |                   |
|                                            |                     | fotunajórar                                                                                                    | anderbyr majdwsa |                                 | เสร็จแล้ว กคเพิ่มข้อมูลเ                            | เตรคนต่อไปได้เลย) |
|                                            |                     | starslar                                                                                                    |                  |                                 |                                                     |                   |
|                                            | างสับสองปากหลักษา   |                                                                                                    |                  |                                 | Activate Windows<br>Go to Setting to advate Windows |                   |
| Copyright CTahmid Natura 2018              |                     |                                                                                                    |                  | Capyrghi D'Almed Reine 2018     | Copylight Clahmic Natio                             | 82%               |
|                                            |                     |                                                                                                    |                  |                                 |                                                     |                   |